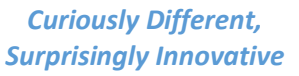

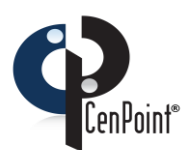

## Switching CenPoint to Run Without Windows Admin Rights\*

Please Call CenPoint Support at (801) 478-6822 opt. 4 if you have any questions

Revised on March 26, 2020

Below are the instructions for setting up CenPoint to run without windows admin rights to enable the drag and drop features.

\* If you installed Cenpoint from our Website on or after April 1, 2020 the following steps are done automatically as part of the install.

Make sure the CenPoint folder has the needed folder permission to run without admin rights.
 a. Right click on the CenPoint icon and click Run as administrator, then log into CenPoint.

|   | 8                          |
|---|----------------------------|
|   | Open                       |
|   | Open file location         |
| • | Run as administrator       |
|   | Troubleshoot compatibility |
|   | Pin to Start               |
| Ð | Scan with Windows Defender |
|   | Unpin from taskbar         |
|   | Restore previous versions  |
|   | Send to                    |
|   | Cut                        |
|   | Сору                       |
|   | Create shortcut            |
|   | Delete                     |
|   | Rename                     |
|   | Properties                 |

b. In CenPoint go to File-> Utilities-> Workstation Utilities-> Click, Set Folder Permissions. If you get an error message double check you are running CenPoint with Administration rights.

| 🖗 CenPoint                    |                                 |                                     |  |  |  |
|-------------------------------|---------------------------------|-------------------------------------|--|--|--|
| File Edit Data Shop Tools Inv | entory A/R Reports Window About |                                     |  |  |  |
| Company/Branch Information    |                                 |                                     |  |  |  |
| Users                         |                                 |                                     |  |  |  |
| List Management               |                                 |                                     |  |  |  |
| Uti <u>l</u> ities D          | Workstation Utilities           | Check For Additional Required Files |  |  |  |
| E <u>x</u> it                 | Server Utilities                | Register OCX                        |  |  |  |
|                               | Data Utilities 🕨 🕨              | Fix Missing Mapped Drive            |  |  |  |
|                               | One-Time Conversion Utilities   | Set Folder Permissions              |  |  |  |
|                               | one-nine conversion officies    | Delete Virtual Store                |  |  |  |
|                               |                                 | Command Window                      |  |  |  |
|                               |                                 | Command Window                      |  |  |  |

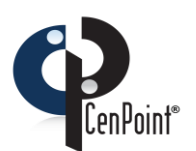

- 2. Update the CenPoint icon to run without windows admin rights
  - a. Right Click the CenPoint Icon and go to Open File Location-> go to the Set-up folder and double click.

i. You may also access the file location by going to File Explorer-> Windows:(C) -> Program Files (x86)-> Cenpoint-> Set up-> double click.

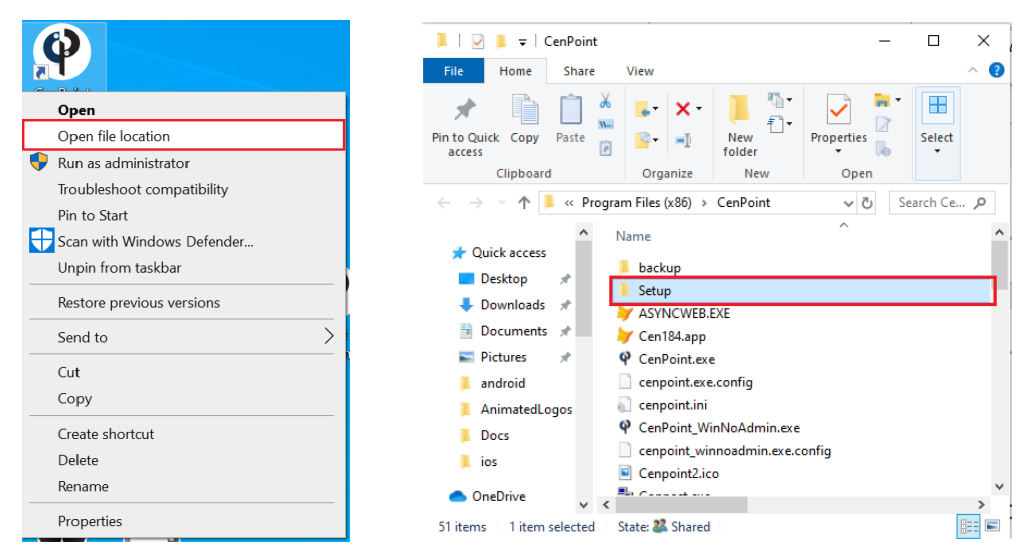

b. Right click on the CenPoint\_WinNoAdmin.exe to Copy it, then go back one directory to the CenPoint directory.

| 0      |                                                                                                    | Manage                                    | Setup           |                 |            | - 0          | ×          |
|--------|----------------------------------------------------------------------------------------------------|-------------------------------------------|-----------------|-----------------|------------|--------------|------------|
|        | File Home Share View                                                                                                    | Application Tools                         |                 |                 |            |              | ^ <b>(</b> |
|        | Pin to Quick Copy Paste                                                                                                    | love to ▼ X Delete ▼<br>opy to ▼ ■ Rename | New             | Properties      | Select all | ne<br>ection |            |
|        | 3. Clipboard                                                                                                    | Organize                                  | New             | Open            | Select     |              |            |
|        | $(\leftarrow)$ $\rightarrow$ $\land$ $\uparrow$ $\downarrow$ $\rightarrow$ This PC $\rightarrow$ W                                                     | ndows (C:) > Program                      | Files (x86) → C | enPoint > Setup | v Ö        | Search       | Set P      |
|        | This PC Name                                                                                                    | ., ,                                      | ^               | •               |            | Date mod     | dified     |
|        | 3D Objects Q Cen                                                                                                    | Point_WinAdmin.exe                        |                 |                 |            | 1/27/2010    | 6 1:34 PM  |
|        | 1. @ Cen                                                                                                    | Point_WinNoAdmin.exe                      |                 |                 |            | 1/26/2016    | 6 11:36 AM |
| 1<br>B | Iroubleshoot compatibility<br>Unpin from Start<br>Scan with Windows Defender<br>Share<br>Give access to<br>Pin to taskbar<br>Restore previous versions | > Shared                                  |                 |                 |            |              |            |
|        | Send to                                                                                                    | >                                         |                 |                 |            |              |            |
| 2.     | Cut                                                                                                    | _                                         |                 |                 |            |              |            |
|        | Сору                                                                                                    |                                           |                 |                 |            |              |            |
|        | Paste                                                                                                    | _                                         |                 |                 |            |              |            |
|        | Create shortcut                                                                                                    |                                           |                 |                 |            |              |            |
|        | Delete                                                                                                    |                                           |                 |                 |            |              |            |
|        |                                                                                                    |                                           |                 |                 |            |              |            |
|        | Rename                                                                                                    |                                           |                 |                 |            |              |            |

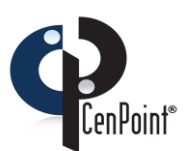

| File Home Shar                                                                              | e View                               |                                          |                                                                 |                                                               | ^                                                             | 0           |
|---------------------------------------------------------------------------------------------|--------------------------------------|------------------------------------------|-----------------------------------------------------------------|---------------------------------------------------------------|---------------------------------------------------------------|-------------|
| Ain to Quick Copy Paste                                                                     | Cut<br>Copy path<br>Paste shortcut   | Generation → K Delete → Compute → Rename | New folder                                                      | Properties                                                    | Select all<br>Select none                                     | _           |
| ← → ~ ↑ ↓ ) T                                                                               | ,<br>his PC → Windows                | (C:) > Program Files (x86)               | CenPoint                                                        | v č                                                           | Search Ce A                                                   |             |
| OneDrive This PC                                                                            | Name                                 | ^                                        | $\smile$                                                        |                                                               | Date modified<br>3/25/2020 2:51 PM                            | ^           |
| <ul> <li>3D Objects</li> <li>Desktop</li> </ul>                                             | View<br>Sort by<br>Group by          | >                                        |                                                                 |                                                               | 3/25/2020 2:51 PM<br>3/25/2020 2:52 PM<br>3/25/2020 2:33 PM   |             |
| <ul> <li>Documents</li> <li>Downloads</li> <li>Music</li> </ul>                             | Refresh<br>Customize this f          | older                                    |                                                                 |                                                               | 1/26/2016 11:36 AM<br>3/25/2020 2:53 PM<br>3/26/2020 9:38 AM  | ю:          |
|                                                                                             | Paste<br>Paste shortcut<br>Undo Copy | Ctrl+Z                                   |                                                                 |                                                               | 1/26/2016 11:36 AM<br>3/25/2020 2:53 PM<br>1/26/2016 11:32 AM | accinoanica |
| <ul> <li>✓ Windows (C:)</li> <li>✓ f_drive (\\192.16</li> <li>✓ inetpub (\\192.1</li> </ul> | Give access to<br>New<br>Properties  | >>>>>>>>>>>>>>>>>>>>>>>>>>>>>>>>>>>>>>   | Replace or Skip<br>Copying 1 item<br>The destina<br>"CenPoint V | Files<br>from Setup to Cen<br>tion already ha<br>VinNoAdmin e | Point<br>s a file named                                       | _           |
| Network     DESKTOP-MAD3     JENNISRF5     CDD CD                                           | Dz_ez32.dll<br>Dzip32.dll            | EXE                                      | ✓ Replace                                                       | e the file in the                                             | destination                                                   |             |
| i1 items State: 👪 Shan                                                                      | ed                                   |                                          | Skip the<br>Company<br>Skip the                                 | is file<br>re info for both                                   | n files                                                       |             |
|                                                                                             |                                      |                                          | (A) Fewer deta                                                  | ils                                                           |                                                               |             |

c. In the CenPoint directory, Paste the CenPoint\_WinNoAdmin.exe file and "replace the file in this destination".

d. Right click the CenPoint\_WinNoAdmin.exe file, go to Send to-> Desktop and make a short cut on the desktop.

| CenPoint Cenpoint.ini                                                                                                    | dmin.exe                                                                                                    | 3/26/2020 9:38 AN                                                                                                    |
|----------------------------------------------------------------------------------------------------|----------------------------------------------------------------------------------------------------|----------------------------------------------------------------------------------------------------|
| Open     Cenerality Windows       Pin to Start     Scan with Windows Defender       Scan with Windows Defender     Share       Give access to     Pin to taskbar       Pentor access to     Pin to taskbar | e.config                                                                                                    | 1/26/2016 11:36 A<br>3/25/2020 2:53 PN<br>1/26/2016 11:32 A<br>10/23/2009 3:17 P<br>3/25/2020 2:52 PN<br>3/25/2020 2:52 PN<br>10/23/2009 3:17 P<br>10/23/2009 3:17 P<br>10/23/2009 3:17 P |
| Send to<br>Cut<br>Copy                                                                                                    | Bluetooth device     Compressed (zipped) folder     Desktop (create shortcut)                                     | 3/25/2020 2:52 PN<br>3/25/2020 2:52 PN<br>3/25/2020 2:51 PN<br>3/25/2020 2:51 PN                                                                                                    |
| Paste Create shortcut Delete                                                                                                    | Documents     Signature     Agi Fax recipient     Mail recipient     TeamViewer                                   | 3/25/2020 2:52 PM<br>3/25/2020 2:52 PM<br>3/25/2020 2:52 PM<br>3/25/2020 2:52 PM                                                                                                    |
| Properties JENNISRF5 JSON.FLL                                                                                                    | <ul> <li>✓ Nexus 7</li> <li>✓ f_drive (\\192.168.10.21) (F:)</li> <li>✓ inetpub (\\192.168.10.13) (W:)</li> </ul> | 3/25/2020 2:52 PN<br>3/25/2020 2:53 PN<br>3/25/2020 2:52 PN<br>3/25/2020 2:52 PN<br>3/25/2020 2:52 PN                                                                                     |

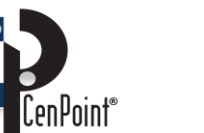

7. Delete the original Cenpoint icon, and the Right click on the new CenPointWinNoAdmin icon and Rename it Cenpoint.

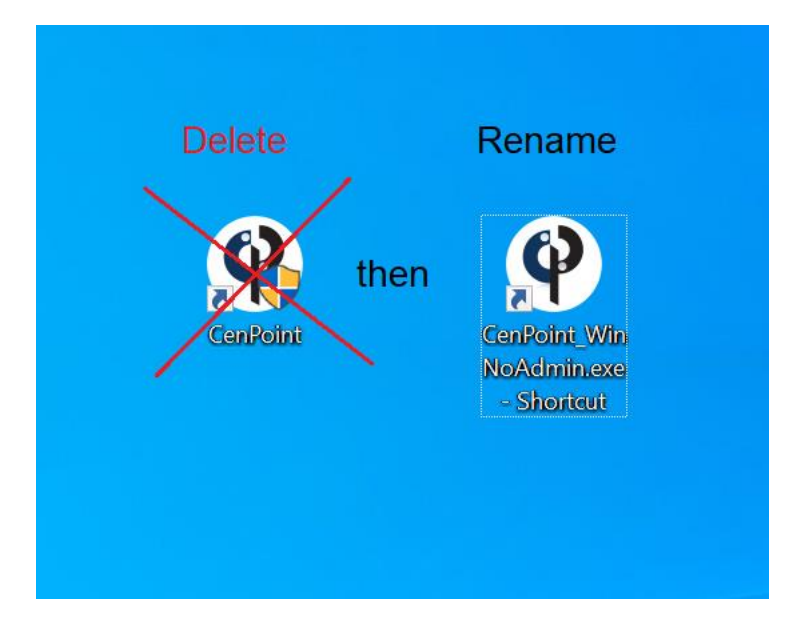

Whew! You're done, but it was totally worth it, because now you can drag and drop files right into CenPoint!